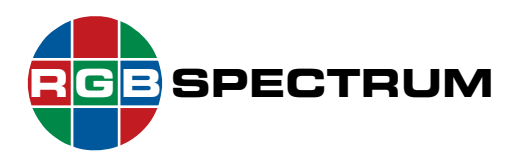

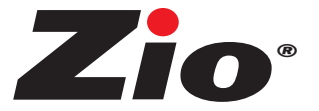

### Zio S2000 Series Encoder Zio D2000 Series Decoder/Multiviewer

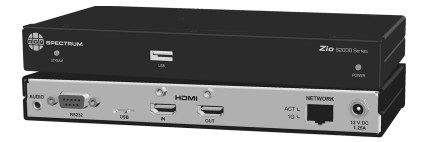

## **Quick Start Guide**

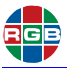

This Quick Start Guide describes the *Zio* installation process. The following topics are discussed:

- Package Contents
- Optional Accessories
- Installation Considerations
- Rack-Mounting Zio
- Connections to Zio
- Using Zio Coordinator
- IMPORTANT: Ensure That Your Device Firmware Is Up-To-Date

### Package Contents

- One or more of the following:
  - Zio S2000 Series Encoder, with 12V/2.5A DC power supply and mounting hardware
  - Zio D2000 Series Decoder/Multiviewer, with 12V/2.5A DC power supply and mounting hardware

### **Optional Accessories**

RGB Spectrum offers the following, optional Zio accessories:

- 10-Position Rack-Mount Enclosure
- Rack-mount Power Distribution Unit (Model PDU400-12), to provide 12VDC power to multiple *Zio* devices from a single AC power source

### Installation Considerations

### Ventilation

Ensure that the vents on either side of the device are not blocked. Provide a minimum of 1.5 inches (38 mm) of free air space around the chassis.

### Mounting

RGB Spectrum offers an optional mounting cage that allows multiple *Zio* devices to be installed in a standard, 19-inch equipment rack. <u>Contact</u> **RGB Spectrum** for more information.

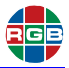

### **Ambient Heat**

Keep the ambient temperature constant and below 35  $^{\circ}$ C (95  $^{\circ}$ F). Do not install near any heat sources such as radiators, heat registers, stoves, or other apparatus (including amplifiers) that produce heat.

| Important | Do not stack multiple Zio devices on top of one another. Use the optional mounting cage. |
|-----------|------------------------------------------------------------------------------------------|
|           | anothen. Boe the optional mounting bage.                                                 |

### **Cables and Connections**

- Turn off all equipment before making any connections.
- For best performance and to minimize cable clutter, use Category 2 (High-Speed) HDMI cables that are only as long as necessary to connect two devices.

Do not exceed the maximum recommended cable length of 9 feet (2.74 meters).

- For network connections:
  - At a minimum, use high-quality, Cat 5e or Cat 6 cables. If you plan to use Power over Ethernet (PoE+), you must use Cat 6a Screened Shielded Twisted Pair (SSTP) cable.
  - Do not use crossover cables.
  - Ensure that the cables are properly terminated and free of damage.
- Ensure that the cables are securely connected.

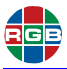

### Rack-Mounting Zio

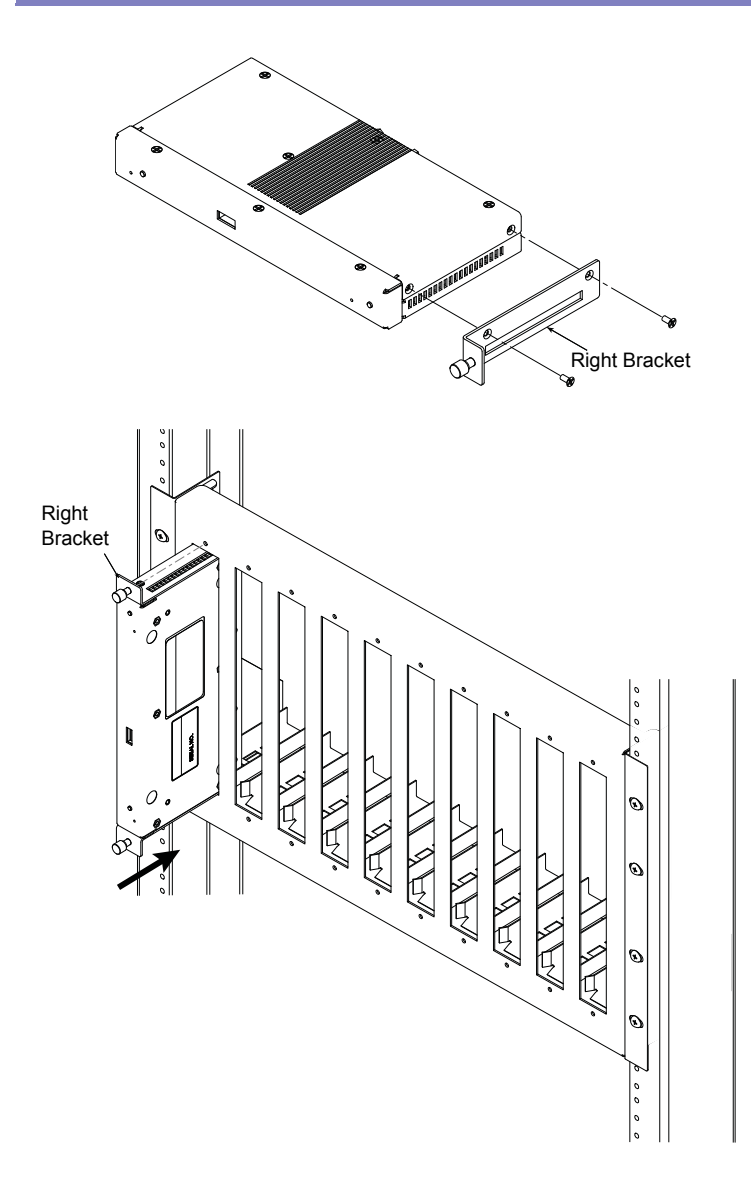

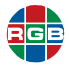

### Connections to Zio

#### S2000 Series Encoder

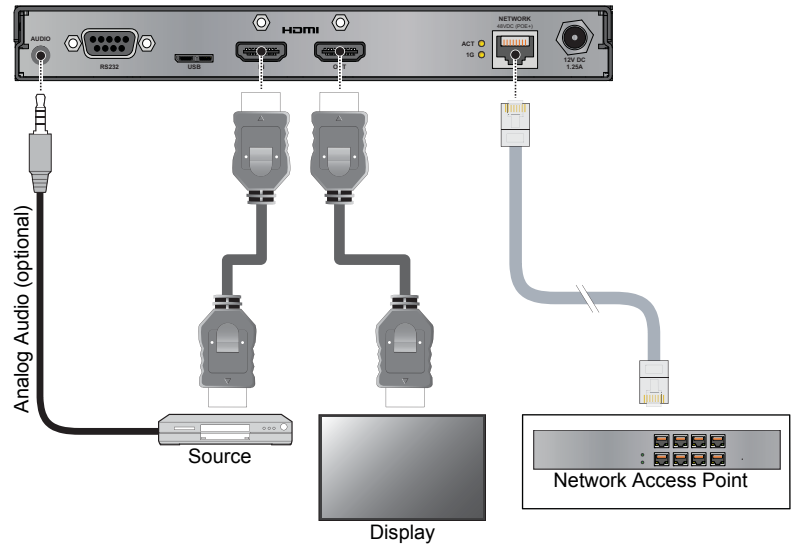

#### D2000 Series Decoder/Multiviewer

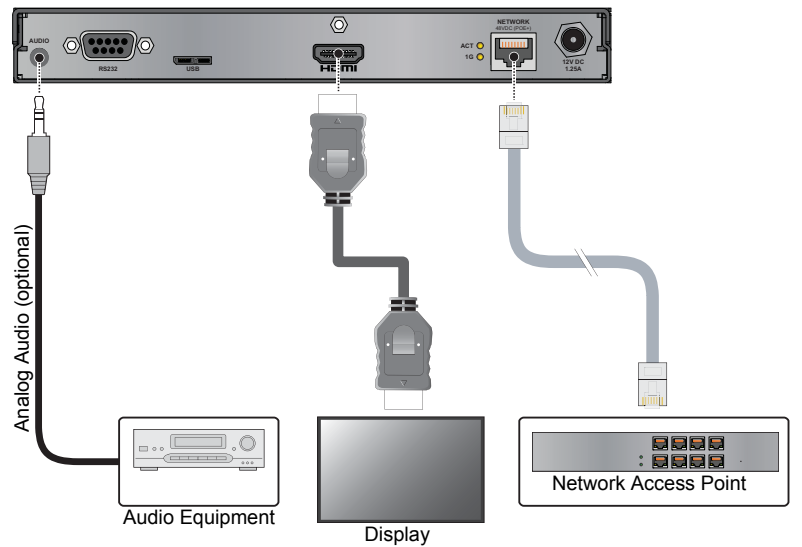

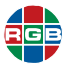

### VIDEO

Connect your source device to the **HDMI IN** jack on the *Zio* S2000 Series Encoder, using a High-speed HDMI cable.

Optionally, connect a display device to the **HDMI OUT** jack on the *Zio* S2000 Series Encoder to monitor the incoming video signal.

Connect your display device to the **HDMI OUT** jack on the *Zio* D2000 Series Decoder, using a High-speed HDMI cable.

### ANALOG AUDIO (OPTIONAL)

Table 1 provides pinout information for the Encoder Audio In and Decoder Audio Out connectors.

| Pin Number | Pin Name | Description               |  |  |
|------------|----------|---------------------------|--|--|
|            |          |                           |  |  |
| 1          | Tip      | Decoder Audio Out (Left)  |  |  |
| 2          | Ring     | Decoder Audio Out (Right) |  |  |
| 3          | Ring     | Common/Ground             |  |  |
| 4          | Sleeve   | Encoder Audio In (mono)   |  |  |

### Table 1 Audio Connector Pinouts

### **Connecting Power**

Тір

Turn on your source devices and displays before connecting the *Zio* endpoint devices to power.

*Zio* endpoint devices can receive power from either an external, 12V/2.5A power supply, or Power over Ethernet (PoE+, if present) from a PoE+ network switch or stand-alone PoE+ injector.

- If the device does not receive PoE+: Connect the DC 12V power input on the device to an AC power source, using the supplied AD-to-DC power adapter or PDU400-12 Power Distribution Unit; or
- If the device receives PoE+: You need not connect anything to this port. However, if a local power source is available, you can

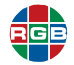

connect the device to it to provide a backup power source should PoE+ become unavailable. This will not damage the device.

|      | PoE+ is the default power source.                                                                                                    |
|------|----------------------------------------------------------------------------------------------------|
| Note | If PoE+ becomes unavailable, the <i>Zio</i> endpoint device will<br>switch to local DC power and reboot. When PoE+ becomes<br>available again, the device will switch back to PoE+<br>seamlessly (without a reboot). |

After a brief power-up sequence, the front-panel <u>POWER LED</u> lights solid **green** to indicate that the device is receiving power. On the rear panel, the <u>ACT and 1G LEDs</u> flash or light solid <u>amber</u> to indicate network activity and link status.

Your Zio endpoint devices are now operational.

### **Using Zio Coordinator**

To begin using the *Zio* Coordinator, open a web browser window. Then, enter the following URL into the address bar:

<nnn.nnn.nnn>:8080/zio

where <nnn.nnn.nnn> is the IP address of a Zio device.

| Example | If the device IP address is 192.168.1.200, enter: |
|---------|---------------------------------------------------|
|         | 192.168.1.200:8080/zio                            |

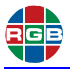

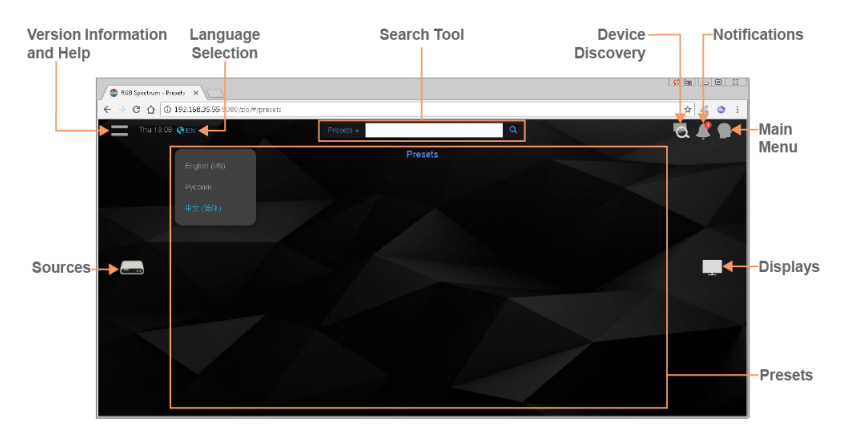

# IMPORTANT: Ensure That Your Device Firmware Is Up-To-Date

From time to time, RGB Spectrum will release new *Zio* device firmware to add features or make performance improvements. The *Zio* Coordinator provides a convenient way to install new firmware for your *Zio* devices.

To get the most out of your *Zio* product, RGB Spectrum strongly recommends that you upgrade your device firmware when new firmware is available.

To check for *Zio* device firmware updates, visit the **Partner Portal** section of our web site (<u>http://www.rgb.com/partner-portal/</u>). (Registration and log-in are required.) Then, select **Product Firmware**.

Alternatively, if you have a mobile device with a QR code reader application installed, you can scan this QR code image:

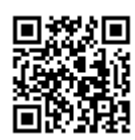

 RGB Spectrum, Inc.

 950 Marina Village Parkway, Alameda, CA 94501

 Phone: +1-510-814-7000
 Fax: +1-510-814-7026

#### www.rgb.com

Technical Support: tech@rgb.com